## Guide to Navigate the CMS Website

1. Click on "National Coverage Decision Codes" on the Lab website

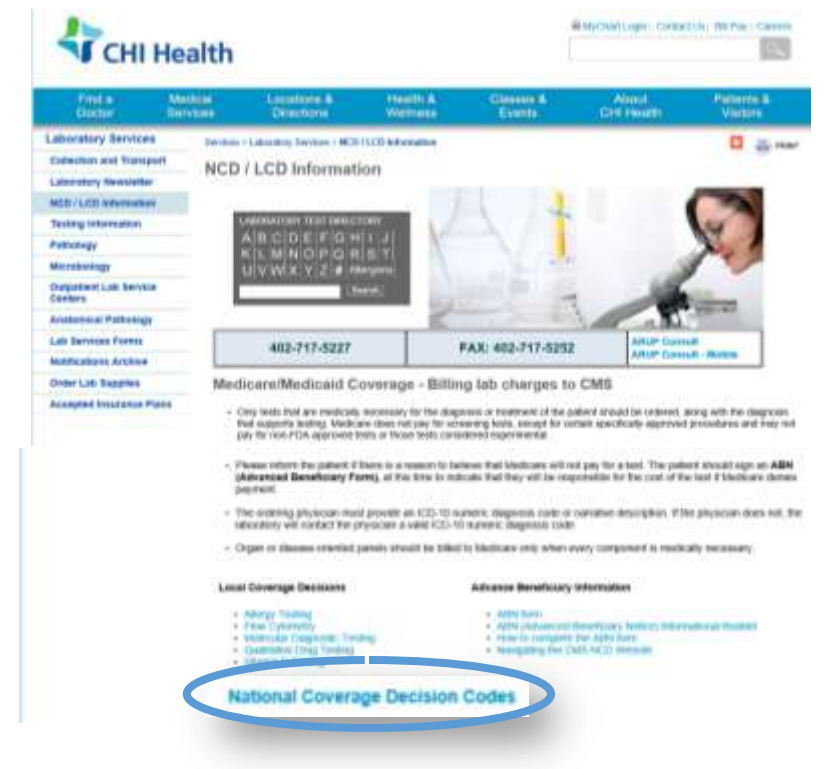

2. Click on the most recent PDF, such as January 2016 [PDF, 12MB]

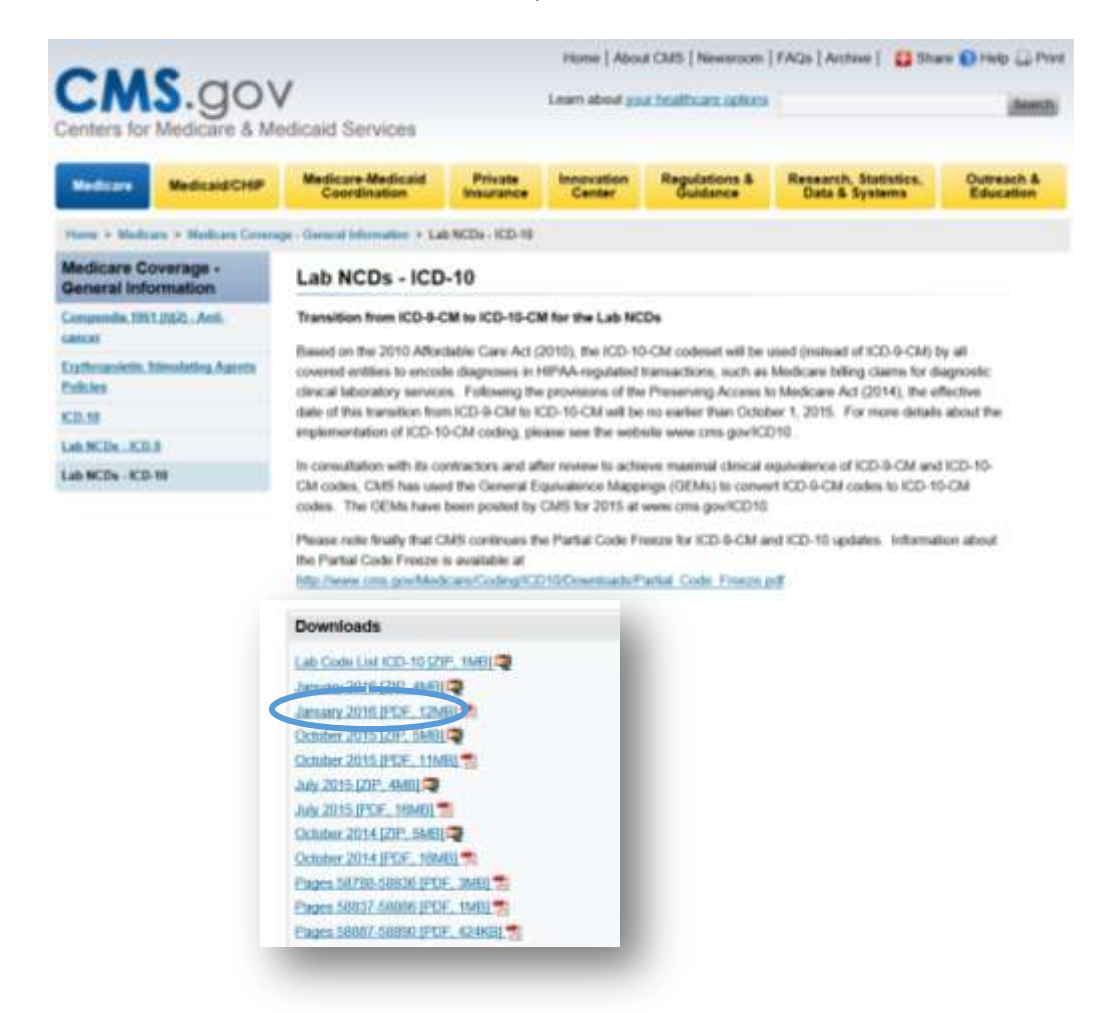

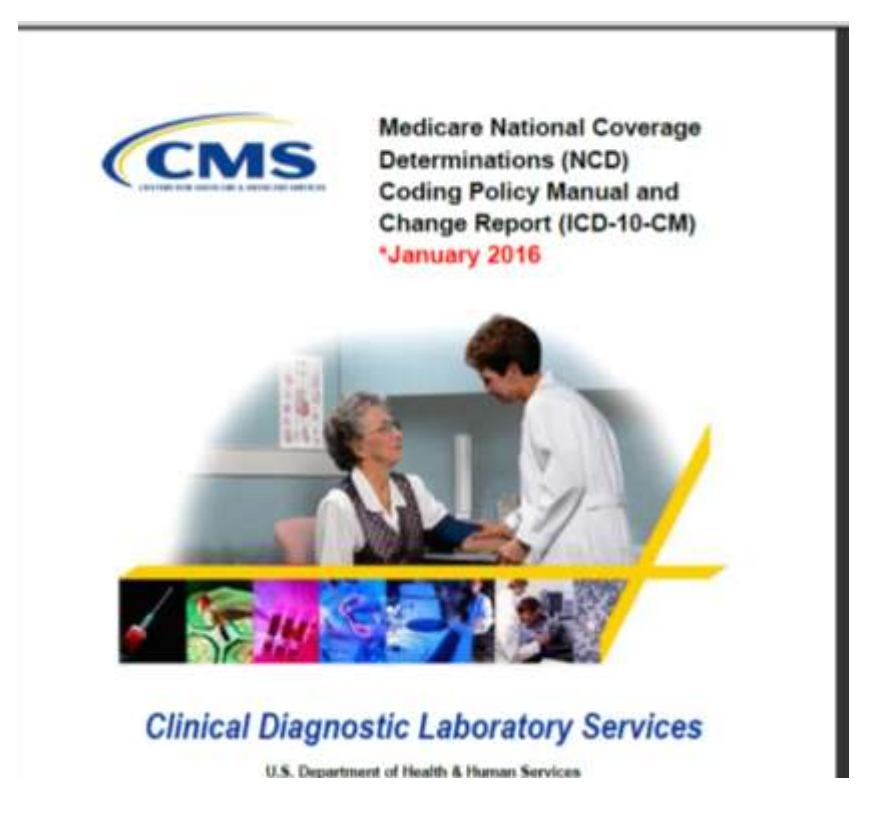

4. At the top of the page you will see a search box with the word "Find" in it.

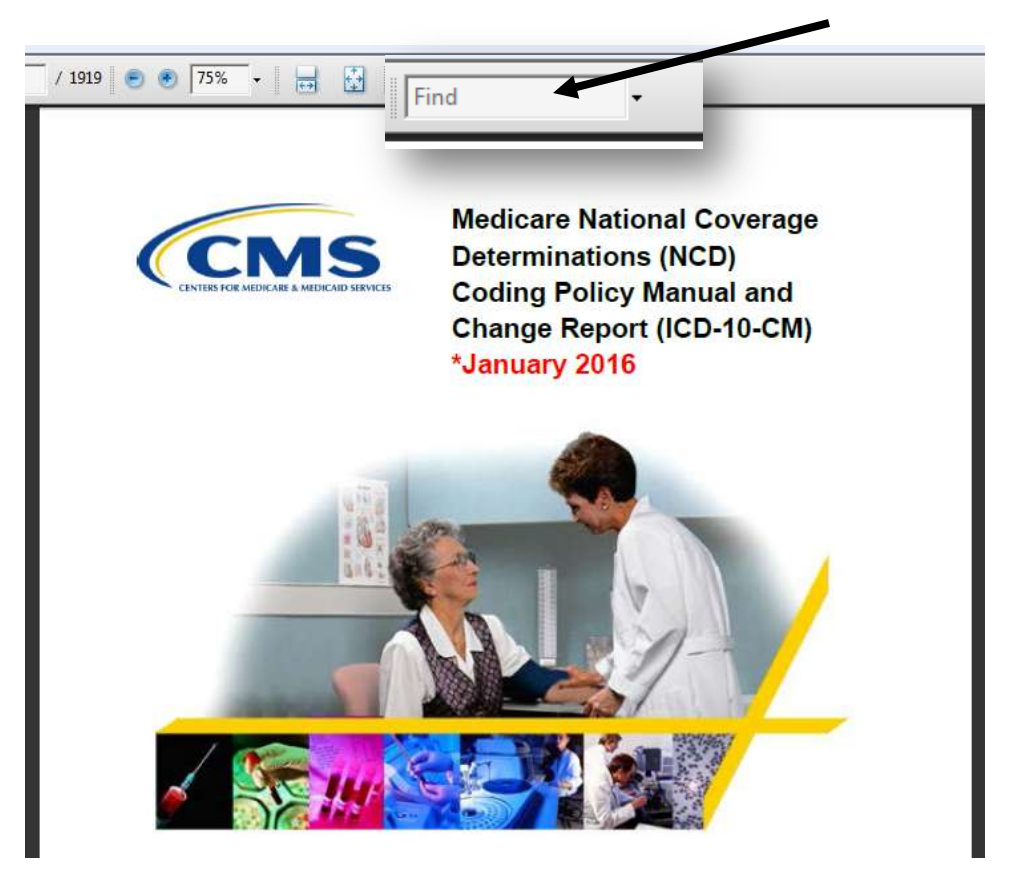

5. Type in "Table of Contents", hit enter

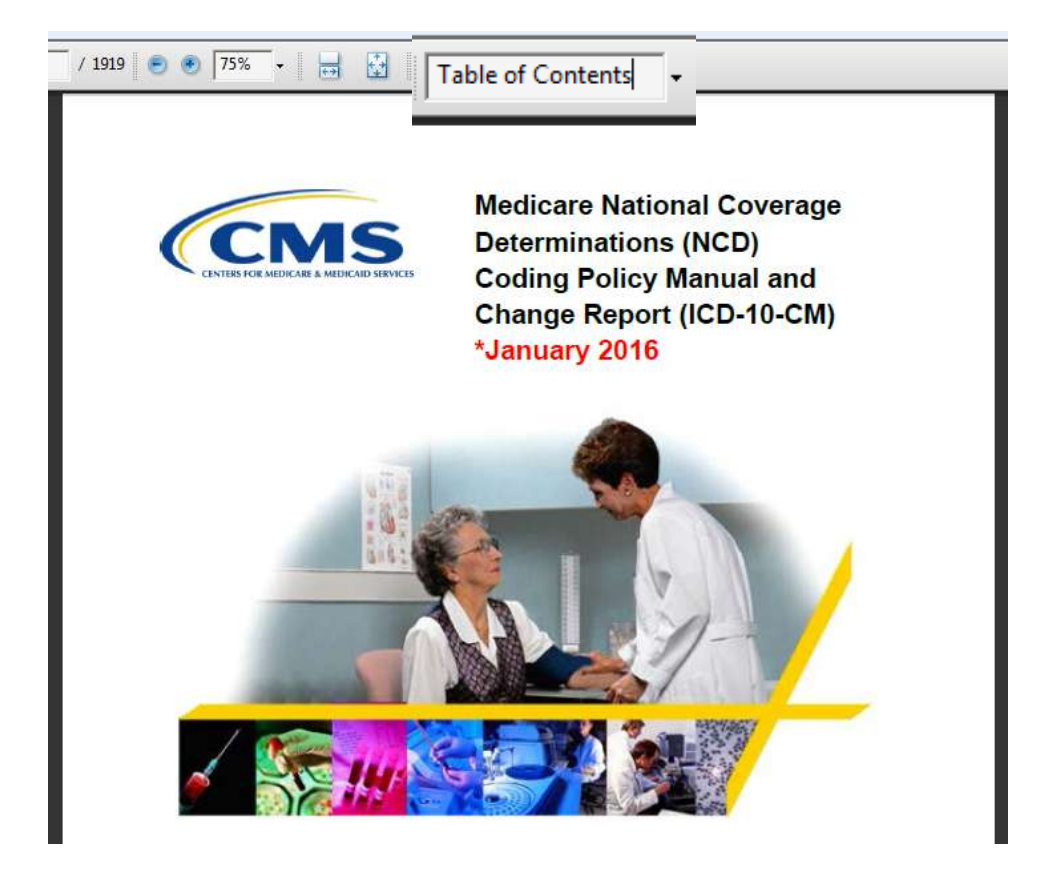

6. This will bring up the Table of Contents. Then click on the test your are needing to find.

| Table of Contents                                        |    |  |
|----------------------------------------------------------|----|--|
| NCD Manual Changes                                       |    |  |
| Table of Contents                                        | h  |  |
| Introduction                                             |    |  |
| Background                                               |    |  |
| What is a National Coverage Policy?                      |    |  |
| What is the Effect of a National Coverage Policy?        |    |  |
| What is the Format for These National Coverage Policies? | 1  |  |
| Other Names/Abbreviations                                |    |  |
| Description                                              |    |  |
| HCPCS Codes                                              |    |  |
| ICD-10-CM Codes Covered by Medicare Program              |    |  |
| Indications                                              |    |  |
| (Imitations                                              |    |  |
| ICD-1D-CM Codes That Do Not Support Medical Necessity    |    |  |
| Other Comments                                           |    |  |
| Documentation Requirements                               |    |  |
| Sources of information                                   |    |  |
| Reasons for Denial for All Lab NCDs                      | 1  |  |
| Coding Guidelines for All Lab NCDs                       | 11 |  |
| Additional Control Guildenting                           |    |  |
| 190.12 - Urine Culture, Bacterial                        | 14 |  |
| OF Manual Phillips Tollipp                               | 14 |  |
| Description.                                             | 14 |  |
| HCPCS Codes (Alphanumeric, CPTD AMA)                     |    |  |

7. This will put you in the proper place to find a supporting acceptable diagnosis code for the test your are ordering by scrolling through the page(s).

| (CMS                                                                                                    | Coding Policy Manual and Change Report (ICD-10-CM)                                                                                                    |
|----------------------------------------------------------------------------------------------------|----------------------------------------------------------------------------------------------------|
| Other Names/Abbrevia                                                                                                    | ations                                                                                                    |
| Urine culture                                                                                                    |                                                                                                    |
| Description                                                                                                    |                                                                                                    |
| the second state of the second state of the se |                                                                                                    |
| based isolation of bac<br>present based on mo<br>additional identification<br>The physician's reques<br>protocols.<br>HCPCS Codes (Alphan                                                                                                    | teria or other cultivable organisms present, and quantitation of type-<br>rphologic criteria. Isolates deemed significant may be subjected to<br>and susceptibility procedures as requested by the ordering physician<br>st may be through clearly documented and communicated laboratory<br>numeric, CPT® AMA)                                                                                                    |
| based isolation of bac<br>present based on mo<br>additional identification<br>The physician's reques<br>protocols.<br>HCPCS Codes (Alphan<br>Code                                                                                                    | teria or other cultivable organisms present, and quantitation of type<br>rphologic criteria. Isolates deemed significant may be subjected to<br>and susceptibility procedures as requested by the ordering physician<br>at may be through clearly documented and communicated laboratory<br>numeric, CPT@AMA)  Description                                                                                                    |
| based isolation of bac<br>present based on mo<br>additional identification<br>The physician's reques<br>protocols.<br>HCPCS Codes (Alphan<br>87086                                                                                                    | teria or other cultivable organisms present, and quaintitation of type<br>rphologic criteria. Isolates deemed significant may be subjected b<br>and susceptibility procedures as requested by the ordering physician<br>at may be through clearly documented and communicated laborator<br>numeric, CPT© AMA)           Description           Culture, bacterial, quantitative, colony count, urine.         Culture, bacterial, quantitative, colony count, urine.                                                                                                    |
| based isolation of bac<br>present based on mo<br>additional identification<br>The physician's reques<br>protocols.<br>HCPCS Codes (Alphar<br>87086<br>87088                                                                                                    | teria or other cultivable organisms present, and quantitation of type<br>rphologic criteria. Isolates deemed significant may be subjected to<br>and susceptibility procedures as requested by the ordering physician<br>st may be through clearly documented and communicated laboratory<br>numeric, CPT@AMA)<br>Description<br>Culture, bacterial; guantitative, colony count, unne.<br>Culture, bacterial; with isolation and presumptive identification of each<br>isolates, unne.                                                                                                    |
| based isolation of bac<br>present based on mo<br>additional identification<br>The physician's reques<br>protocols.<br>HCPCS Codes (Alphan<br>Code<br>87086<br>87088<br>ICD-10-CM Codes Cov                                                                                                    | teria or other cultivable organisms present, and quantitation of type<br>rphologic criteria. Isolates deemed significant may be subjected b<br>and susceptibility procedures as requested by the ordering physician<br>st may be through clearly documented and communicated laboratory<br>numeric, CPT® AMA)           Description           Culture, bacterial; quantitative, colony count, unne.         Culture, bacterial; quantitative, colony count, unne.           Culture, bacterial; with isolation and presumptive identification of each<br>isolates, unne.         recent program |